# ỦY BAN NHÂN DÂN TP. HỒ CHÍ MINH SỞ CÔNG THƯƠNG TP.HỒ CHÍ MINH

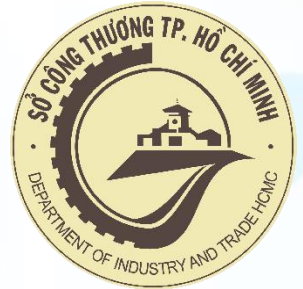

# HƯỚNG DẪN SỬ DỤNG

HỆ THỐNG QUẢN LÝ BÁO CÁO ĐÁNH GIÁ AN TOÀN TRONG PHÒNG, CHỐNG DỊCH COVID-19 TRỰC TUYẾN DÀNH CHO BAN QUẢN LÝ SIÊU THỊ, TTTM, CHỢ ĐẦU MỐI, CHỢ TRUYỀN THỐNG (CÓ NHÀ LỒNG)

(Theo Quyết định số 1370/QĐ-BCĐ của Trưởng Ban Chỉ đạo Phòng chống dịch COVID-19 thành phố)

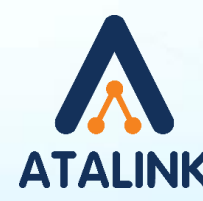

ĐƠN VỊ CUNG CẤP NỀN TẢNG Đầu mối liên hệ triển khai: Nguyễn Thu Trang – Giám đốc Phát triển Kinh doanh Atalink – 0966592828

# Nội dung

- 1. Đăng ký tài khoản và Đăng nhập
- 2. Xác thực Đơn vị quản lý
- 3. Truy cập vào mục Dành cho đơn vị quản lý
- 4. Xem Báo cáo đánh giá

# 1. Đăng ký tài khoản và Đăng nhập

#### 1.1. Đăng ký tại

https://congthuongtphcm.atalink.com/sign-up

Mật khẩu của bạn phải thỏa mãn các điều kiện sau:

- Từ 8 ký tự trở lên
- Bao gồm chữ in hoa, chữ thường
- Ít nhất 1 chữ số hoặc 1 ký tự đặc biệt

#### 1.2. Xác nhận tài khoản:

Nhập mã xác nhận được gửi qua email hoặc số điện thoại và nhấn Tiếp theo

#### 1.3. Đăng nhập:

Điền thông tin tài khoản vừa tạo Nhấn ĐĂNG NHẬP để tiếp tục

| Ngoc1234             | ۲   |
|----------------------|-----|
| Ngoc1234             | ۵   |
| 1 Thg 02 1990 📋 🕐 Nữ | v 1 |

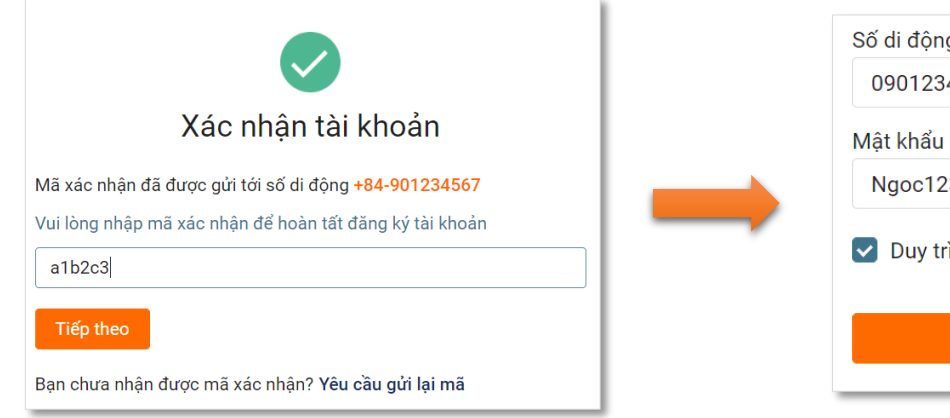

| 0901234567          |              |
|---------------------|--------------|
| Mật khẩu            |              |
| Ngoc1234            | 0            |
| 🔽 Duy trì đăng nhập | Quên mật khâ |
|                     |              |

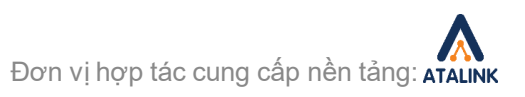

# 2. Xác thực Đơn vị quản lý

- Sau khi ĐĂNG NHẬP, hệ thống sẽ chuyển tới phần khai báo nơi làm việc
- Bạn cần điền chính xác các thông tin làm việc tại khu vực hoặc đơn vị mình đang quản lý để xác thực tài khoản

Nhấn Lưu để tiếp tục

- ATALINK sẽ tiến hành xác thực tài khoản trong trường hợp Ban quản lý đăng ký lần đầu tiên. Ban quản lý sẽ được xác thực trong ngày và trong giờ hành chính, để được hỗ trợ nhanh chóng vui lòng liên hệ trực tiếp với ATALINK qua tổng đài 1800 555 540
- Nếu Doanh nghiệp đó đã có thành viên trên ATALINK, bạn sẽ được xác thực bởi người có thẩm quyền

| Bạn đang làm việc ở đâu?                                   |                           |                       |     |
|------------------------------------------------------------|---------------------------|-----------------------|-----|
| Chia sẻ nơi làm việc để kết nối với đồng nghiệp, khách hàr | ng, nhà cung cấp với nhữn | g chuyên gia như bạn! |     |
| * Nơi làm việc                                             | Ban Quản Lý TT            | ٢M                    |     |
| * Chức danh                                                | Thành Viên                |                       |     |
| * Thời gian làm việc từ                                    | 04/05/2020                | 🛱 🛛 Đến 🛛 Hiện tại    |     |
|                                                            |                           | Hủy                   | Lưu |

# Vào mục **Doanh nghiệp**, tìm kiếm Siêu thị / TTTM, có thể dùng bộ lọc để lọc theo vị trí

| Chọn tổ chứ                                    | с                                                                                    |                        |                | × |
|------------------------------------------------|--------------------------------------------------------------------------------------|------------------------|----------------|---|
| Doanh nghiệp                                   | Ban phòng chống Covid-1                                                              | 19 BQL KCN / KCX / CCN | Hội / Hiệp hội |   |
| Siêu thị                                       |                                                                                      |                        |                | Q |
| Lọc theo:                                      | Vị trí: Tất cả ∨<br>nh nghiệp: 8.581                                                 |                        |                |   |
| Siê<br>Mã<br>Hapro <i>loca</i> rt<br>Hà<br>Bár | <b>u Thị Hapromart</b><br>số thuế: 0100596869-A07<br>Nội<br>n buôn chuyên doanh khác |                        |                | • |
| Siê<br>Mã<br>TP.                               | <b>eu Thị Riverside</b><br>số thuế: A030006542<br>Hồ Chí Minh                        |                        |                |   |

#### Chọn chức danh hiện tại của bạn trong tổ chức

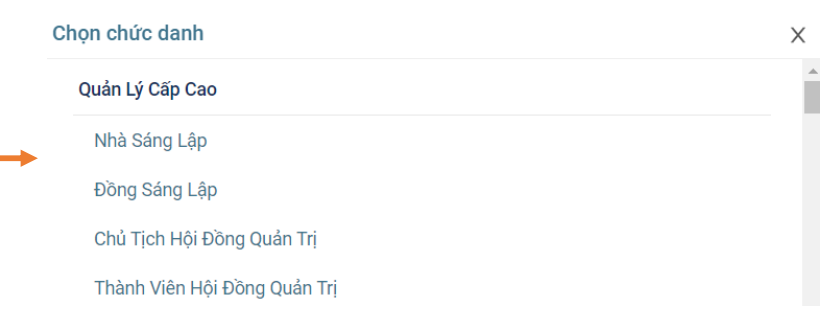

## 3. Truy cập vào mục Dành cho đơn vị quản lý

Tiếp theo, trên trang chủ của Sở Công Thương, bạn truy cập vào mục COVID-19 > Dành cho đơn vị quản lý, để đến trang quản lý các Bản đánh giá nguy cơ lây nhiễm COVID-19.

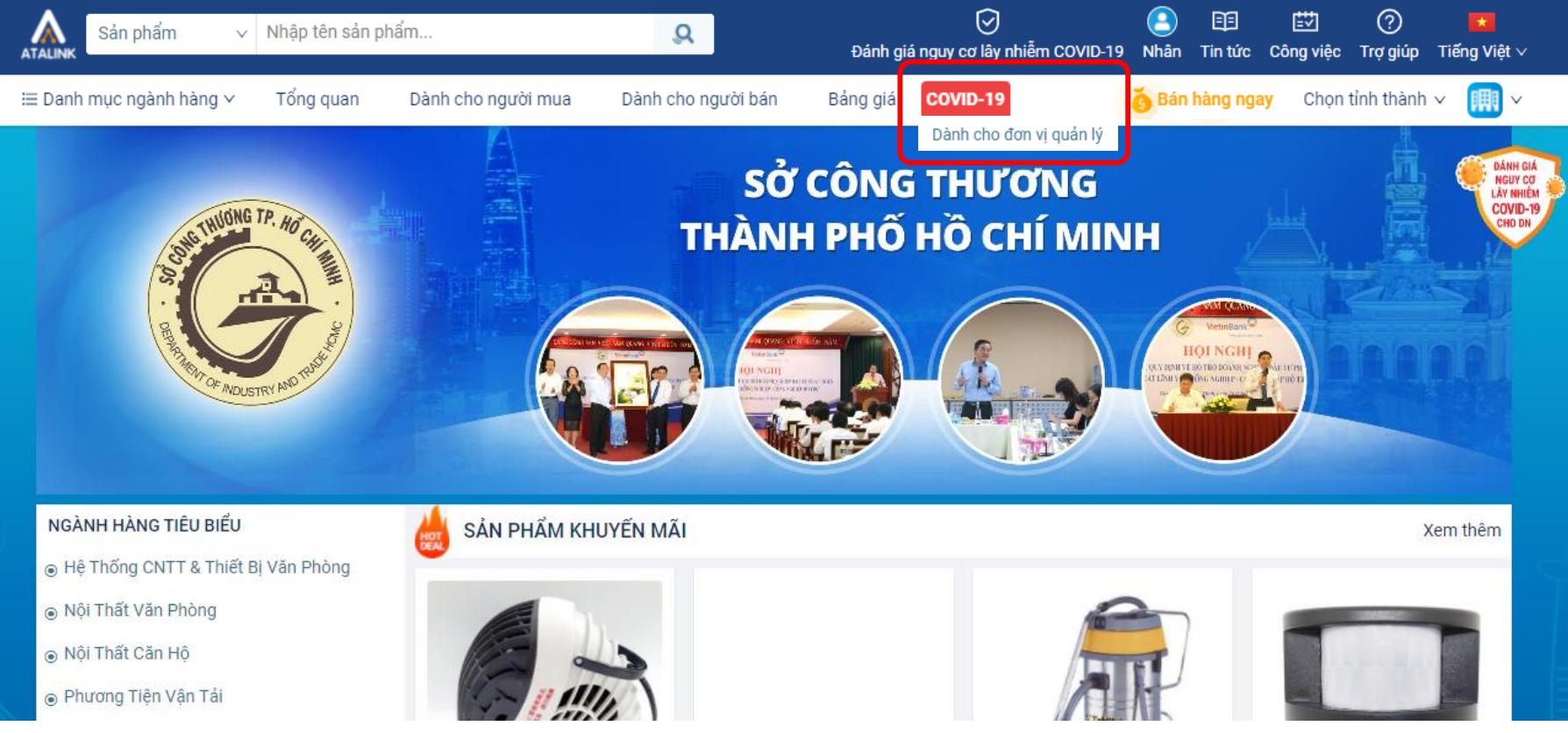

Đơn vị hợp tác cung cấp nền tảng: ATALINK

# 4. Báo cáo tổng quan các bản đánh giá

| ALINK Sản phẩm v Nhập tê                                                  | èn sản phấn | n Q Đánh giá r                                                              | guy cơ lây nhiễm COVID-19 N | Lhân Tin tức | Công việc Trợ  | giúp Tiếng Việt    |
|---------------------------------------------------------------------------|-------------|-----------------------------------------------------------------------------|-----------------------------|--------------|----------------|--------------------|
| ang chủ » Báo cáo đánh giá                                                |             | 4.3. Xem báo cá                                                             | o chi tiết                  |              |                |                    |
| TIÊU CHÍ LỌC                                                              |             | Tổng quan Chi tiết                                                          |                             |              |                | Xuất báo cáo       |
| Thời gian                                                                 |             | Số lượng cơ sở sản xuất kinh doanh được đánh giá nguỵ                       | γ cơ lây nhiễm COVID-19     |              | 11             | / 412.533 (≈0%)    |
| Từ ngày → Đến ngày                                                        |             | Số lượng cơ sở SXKD được đánh giá <b>tật ít nguy cơ</b>                     |                             |              |                | <b>1</b> (≈9.09%)  |
| Doanh nghiệp                                                              |             |                                                                             |                             |              |                | . ( .,             |
| Nhập doanh nghiệp, MST                                                    | Q           | Số lượng cơ sở SXKD được đánh giá <b>nguy cơ lây nhiễm t</b>                | hấp                         |              |                | 1 (≈9,09%)         |
| Đối tượng báo cáo                                                         |             | Số lượng cơ sở SXKD được đánh giá <b>nguy cơ lây nhiễm t</b>                | rung bình                   |              |                | <b>3</b> (≈27,27%) |
| Đối tượng: Siêu thị / TTTM ∨                                              |             | Số lượng cơ sở SXKD được đánh giá <b>nguy cơ lây nhiễm c</b>                | cao                         |              |                | <b>3</b> (≈27,27%) |
| <b>Khu vực</b><br>Xem theo: <b>Vị trí</b> ∨                               | ~           | Số lượng cơ sở SXKD được đánh giá <b>nguy cơ lây nhiễm r</b>                | ất cao                      |              |                | <b>3</b> (≈27,27%) |
| <ul> <li>TP. Hồ Chí Minh (16 / 269)</li> <li>Hải Dương (0 / 0)</li> </ul> |             | Số lượng cơ sở sản xuất kinh doanh chưa đánh giá nguy cơ lây nhiễm COVID-19 |                             | 412.522 / 4  | 12.533 (≈100%) |                    |
|                                                                           |             | Bảng thống kê chỉ tính bản đánh giá mới nhất của doanh nghiệµ               | o theo tiêu chí lọc         |              |                |                    |
| Mức độ nguy cơ                                                            | ~           |                                                                             |                             | 4.2. 2       | Xem bá         | o cáo té           |
|                                                                           |             |                                                                             |                             |              |                |                    |
| An toan noạt dọng                                                         |             |                                                                             |                             |              |                |                    |

 Màn hình Tổng quan của trang Báo cáo đánh giá

\*Dữ liệu trong hình là dữ liệu mô phỏng

4.1. Các tiêu chí của bộ lọc

Đơn vị hợp tác cung cấp nền tảng: ATALINK

### 4.1. Các tiêu chí của bộ lọc

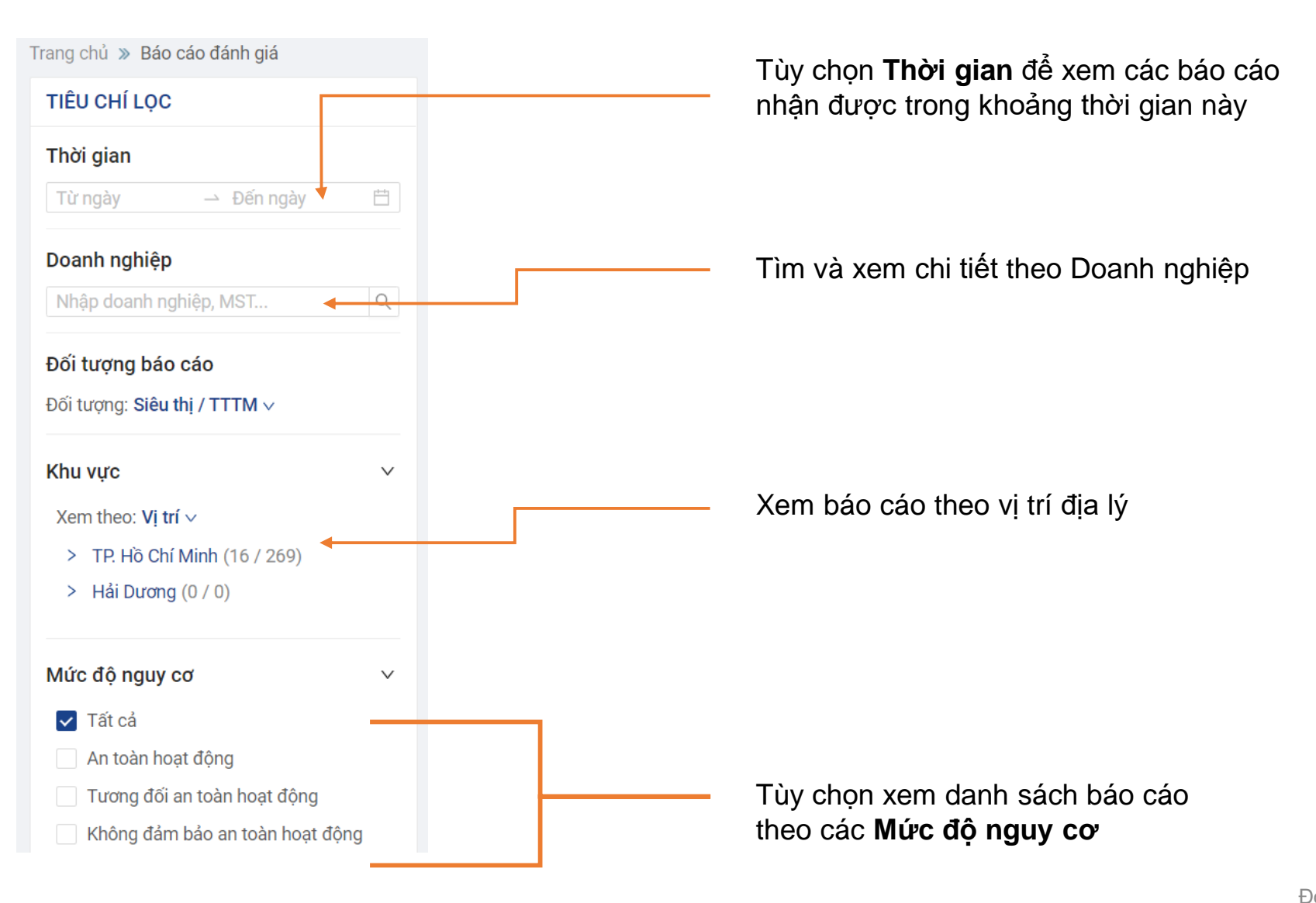

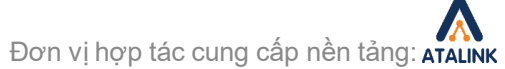

# 4.2. Xem báo cáo tổng quan

| Sản phẩm 🗸 Nhập tên s                                                            | ản phẩm                 | Q                                                                                                    | Əánh giá nguy cơ lây nhiễm COVII       | )-19 Nhân Tin tứ | tc Công việc Trợ giúp | ★<br>Tiếng Việt ∨ |  |
|----------------------------------------------------------------------------------|-------------------------|----------------------------------------------------------------------------------------------------|----------------------------------------|------------------|-----------------------|-------------------|--|
| Trang chủ 🔉 Báo cáo đánh giá                                                     |                         |                                                                                                    |                                        |                  |                       |                   |  |
| TIÊU CHÍ LỌC                                                                     | Tổng quan Chi t         | tiết                                                                                                    |                                        |                  | X                     | uất báo cáo       |  |
| Thời gian                                                                        | Số lượng cơ sở sản      | Số lượng cơ sở sản xuất kinh doanh được đánh giá nguy cơ lây nhiễm COVID-19                                                                             |                                        |                  |                       |                   |  |
| Từ ngày → Đến ngày                                                               | 🗄 Số lượng cơ sở        | Số lượng cơ sở SXKD được đánh giá <b>an toàn hoạt động</b><br>Số lượng cơ sở SXKD được đánh giá <b>tương đối an toàn hoạt động</b>                      |                                        |                  |                       |                   |  |
| Doanh nghiệp<br>Nhập doanh nghiệp, MST                                           | Q Số lượng cơ sở        |                                                                                                    |                                        |                  |                       |                   |  |
| Đối tượng báo cáo<br>Đối tượng: Siệu thị / TTTM v                                | Số lượng cơ sở          | Số lượng cơ sở SXKD được đánh giá <b>không đảm bảo an toàn hoạt động</b><br>Số lượng cơ sở sản xuất kinh doanh chưa đánh giá nguy cơ lây nhiễm COVID-19 |                                        |                  |                       | 1 (≈68,75%)       |  |
| Khu vực                                                                          | Số lượng cơ sở sản<br>∨ |                                                                                                    |                                        |                  |                       | 9 (≈94,05%)       |  |
| Xem theo: <b>Vị trí ∨</b><br>> TP. Hồ Chí Minh (16 / 269)<br>> Hải Dương (0 / 0) | Bảng thống kê chỉ tín   | nh bản đánh giá mới nh                                                                                                    | hất của doanh nghiệp theo tiêu chí lọc |                  |                       |                   |  |
| <b>Mức độ nguy cơ</b><br>✔ Tất cả                                                | v                       |                                                                                                    |                                        |                  |                       |                   |  |

- Báo cáo tổng quan sẽ hiển thị theo tiêu chí lọc
- Bảng thống kê chỉ tính bản đánh giá mới nhất của doanh nghiệp theo thời gian quy định của bộ lọc

Đơn vị hợp tác cung cấp nền tảng: ATALINK

\*Dữ liệu trong hình là dữ liệu mô phỏng

### 4.2. Xem báo cáo chi tiết các bản đánh giá

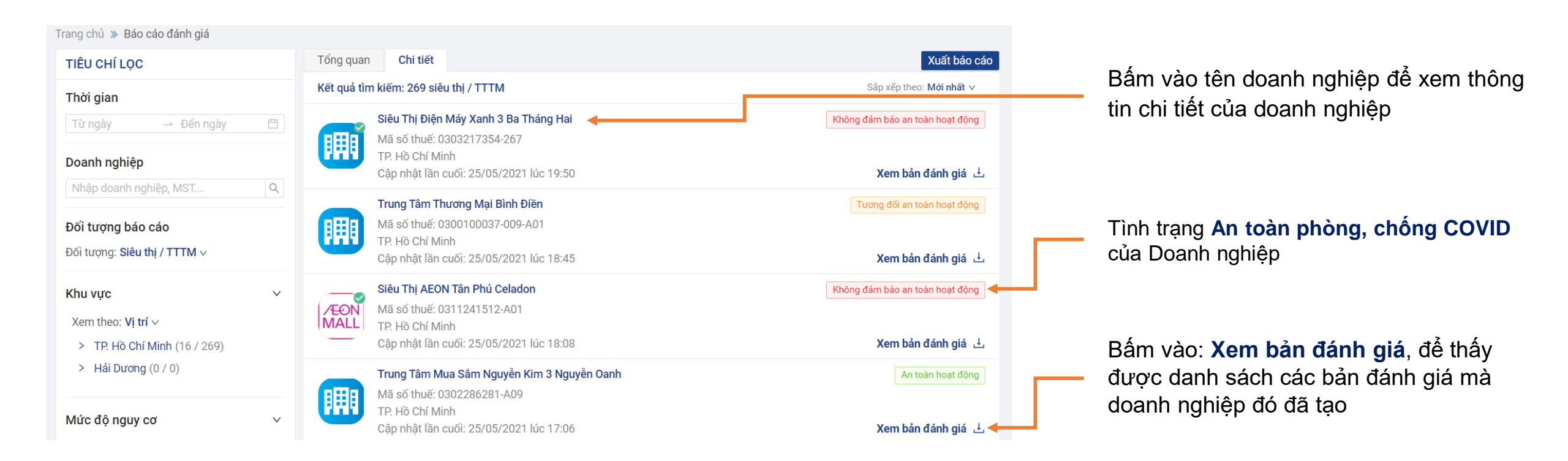

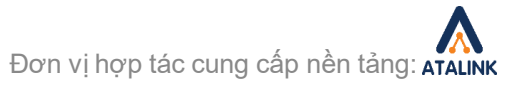

### Trân Trọng Cảm Ơn Quý Ban Quản Lý Đã Sử Dụng Hệ Thống Quản Lý Báo Cáo Đánh Giá An Toàn Phòng, Chống COVID-19 Trực Tuyến

#### ĐƠN VỊ CUNG CẤP NỀN TẢNG

Đầu mối liên hệ triển khai: Nguyễn Thu Trang – Giám đốc Phát triển Kinh doanh Atalink – 0966592828

ATALINK Hotline: Email: Website:

1800 555 540 (Miễn phí) <u>contact@atalink.vn</u> e: <u>https://www.atalink.com/</u>